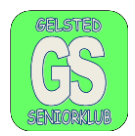

## Slette Cookies på din PC.

Slette cookies på Google, åben Google.

|                                      | - 🗆   |        |          | $\times$ | Op<br>pril | Oppe i øverste højre hjørne er der 3 lodrette<br>prikker. Klik på dem, med venstre musetast. |              |                          |                  |          |
|--------------------------------------|-------|--------|----------|----------|------------|----------------------------------------------------------------------------------------------|--------------|--------------------------|------------------|----------|
| ව I 🗆 🍯                              |       |        |          |          |            |                                                                                              |              |                          |                  |          |
| l næste menu går I ned til Historik, |       |        |          |          |            |                                                                                              |              |                          |                  |          |
| still                                | linge | r      |          |          |            | 3                                                                                            | Ny fane      | Ctrl                     | +T               |          |
|                                      |       | -      | -        |          | -          |                                                                                              | <del>,</del> | Nyt inkognitovindue      | Ctrl+Shift       | +N<br>+N |
|                                      | Ryc   | brows  | erdata   |          |            |                                                                                              |              | Igraan Hollmader         | lørgen Hollænder |          |
| næ                                   |       |        | Grundlæg | ende     |            |                                                                                              |              | Jorgen Honænder          | Jørgen Honænder  | -        |
| mc                                   |       |        |          |          |            | <u>Ou</u>                                                                                    | 7            | Adgangskoder og autofyld | l                | •        |
| ie                                   | 🕲 His | storik | •        |          | Ctrl+H     | 3                                                                                            |              | Historik                 |                  | •        |

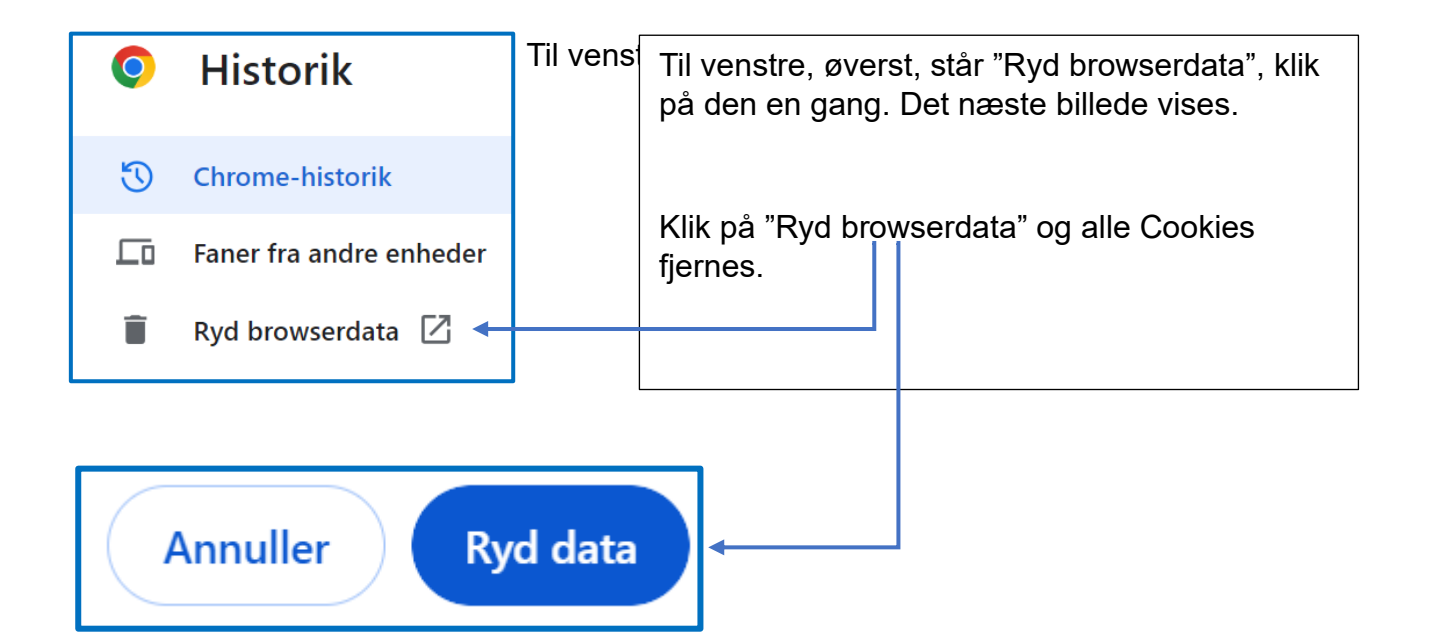

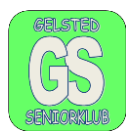

Fjerne Cookies fra Microsoft Edge.

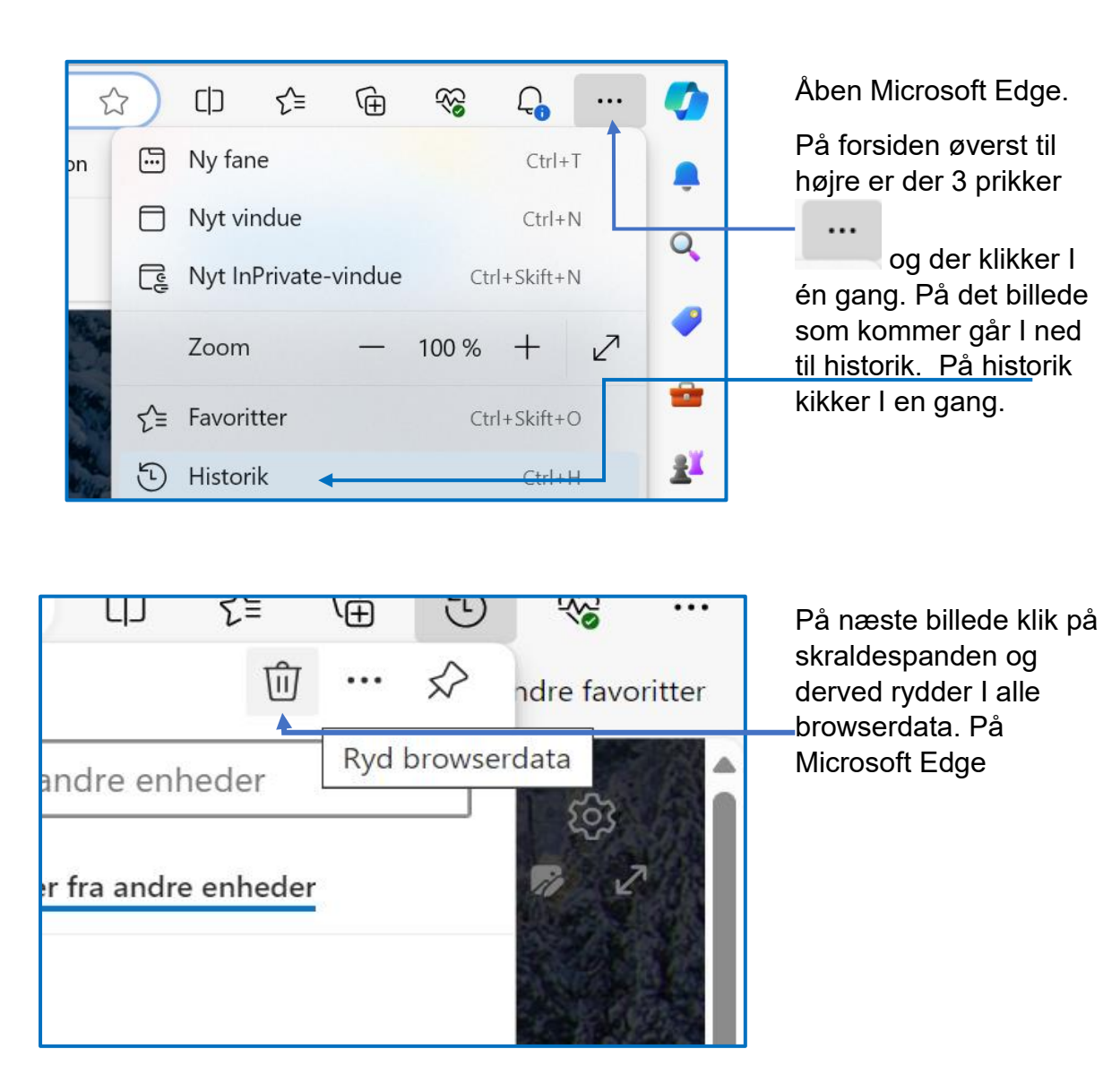